## ДЭНСИ: КАССА, руководство по подключению прикассовых интерфейсных весов MERTECH M-ER 221, 222, 224, 326, 328, 333, 334

В главном меню ДЭНСИ:КАССы выберите пункт [6 Настройки драйверов устройств]

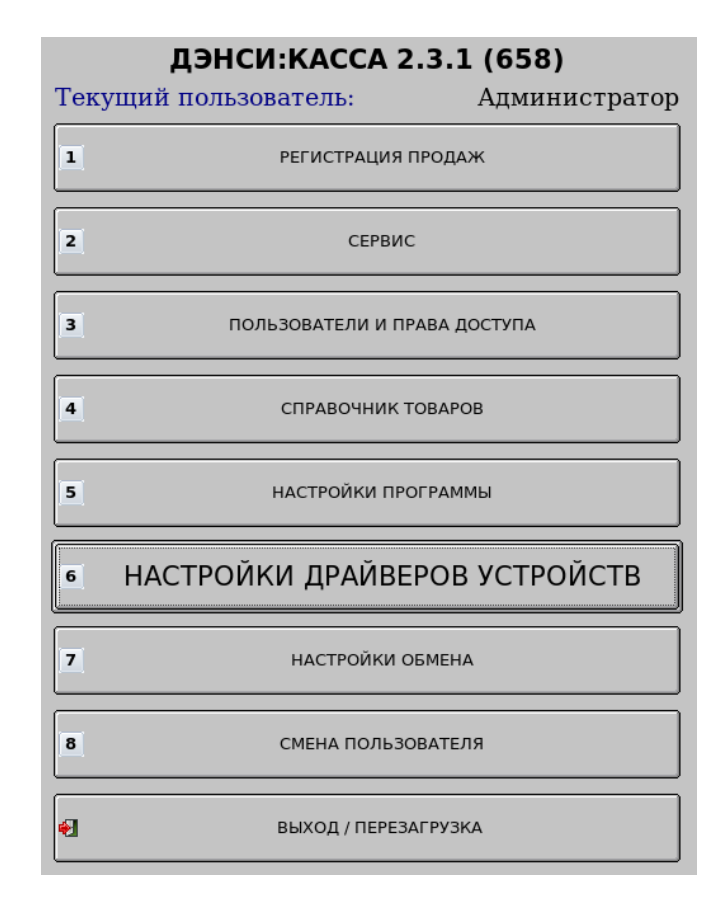

В открывшемся окне перейдите на закладку [Электронные весы]. Установите флажок [v] «Использовать электронные весы». Укажите СОМ-порт ПК, к которому подключены весы (для моделей со встроенным USB-переходником эмуляции СОМ-порта в конце списка автоматически появится порт USB ↔ COM1, никаких драйверов отдельно устанавливать не требуется!). Если весы подключены именно к СОМ-порту ПК, укажите скорость обмена по порту RS232 в соответствии с руководством по эксплуатации на конкретную модель (обычно это 4800 или 9600 бод).

| Настройка оборудов                                      | зания           |                     | _ O X                    |  |  |  |
|---------------------------------------------------------|-----------------|---------------------|--------------------------|--|--|--|
| Наименование схемы :                                    |                 | Scheme1             | Scheme1 +                |  |  |  |
| 🖬 Сделать используемой                                  | по умолчанию    |                     |                          |  |  |  |
| Ридер магнитных карт                                    | Фискальный реги | стратор/ Принтер че | ков Электронные весы 📢 🕨 |  |  |  |
| ✓ Использовать электро                                  | нные весы       |                     |                          |  |  |  |
| Порт электронных весо                                   | в:              |                     | USB<->COM1 🖨             |  |  |  |
| Скорость обмена даннь                                   | ми:             |                     | 4800 \$                  |  |  |  |
| Модель электронных в                                    | есов            |                     | MERTECH POS2-M           |  |  |  |
| поддержка моделей: MERTECH-M-ER 221,224,326,328,333,334 |                 |                     |                          |  |  |  |
|                                                         |                 |                     |                          |  |  |  |
|                                                         |                 |                     |                          |  |  |  |
|                                                         |                 |                     |                          |  |  |  |
|                                                         |                 |                     |                          |  |  |  |
|                                                         |                 |                     |                          |  |  |  |
|                                                         | Тест эле        | ектронных весов     |                          |  |  |  |
|                                                         |                 |                     |                          |  |  |  |
| llanar                                                  |                 |                     | Varanur                  |  |  |  |
| новая                                                   |                 | охранить            | удалить                  |  |  |  |

В пункте [Модель электронных весов] укажите значение «MERTECH POS2-М», или «MERTECH CAS-М» в зависимости от настроенного в весах протокола (см. руководство по эксплуатации на соответствующую модель весов).

| Настройка оборудов                                          | зания                                                                           |           | _ 🗆 ×         |  |  |  |  |
|-------------------------------------------------------------|---------------------------------------------------------------------------------|-----------|---------------|--|--|--|--|
| Наименование схемы :                                        |                                                                                 | Scheme1 🔶 |               |  |  |  |  |
| 👿 Сделать используемой                                      | по умолчанию                                                                    |           |               |  |  |  |  |
| Ридер магнитных карт                                        | Ридер магнитных карт 🛛 Фискальный регистратор/ Принтер чеков 🖉 Электронные весы |           |               |  |  |  |  |
| 🖌 <u>Использовать электро</u>                               | нные весы                                                                       |           |               |  |  |  |  |
| Порт электронных весо                                       | USB<->COM1 🖨                                                                    |           |               |  |  |  |  |
| Скорость обмена данными :                                   |                                                                                 |           | 4800 🗢        |  |  |  |  |
| Модель электронных в                                        | есов                                                                            |           | MERTECH CAS-M |  |  |  |  |
| поддержка моделей: MERTECH-M-ER 221,222,224,326,328,333,334 |                                                                                 |           |               |  |  |  |  |
|                                                             |                                                                                 |           |               |  |  |  |  |
|                                                             |                                                                                 |           |               |  |  |  |  |
|                                                             |                                                                                 |           |               |  |  |  |  |
|                                                             |                                                                                 |           |               |  |  |  |  |
|                                                             |                                                                                 |           |               |  |  |  |  |
| Тест электронных весов                                      |                                                                                 |           |               |  |  |  |  |
|                                                             |                                                                                 |           |               |  |  |  |  |
| Новая                                                       | Coxpa                                                                           | нить      | Удалить       |  |  |  |  |

Нажмите кнопку [Тест электронных весов], на экране появится окно, отображающее текущий вес на устройстве. Положите что-нибудь на весы и дождитесь стабилизации веса. В окне теста отобразится вес взвешиваемого предмета. Взвесьте несколько предметов, контролируя корректность отображаемого веса в тестовом окне.

| ★Тест электронных весо |            | ـ ا_ | {] |  |
|------------------------|------------|------|----|--|
| 3a                     | вершить те | ст   |    |  |

Нажмите кнопку [Завершить тест], тестовое окно будет закрыто. В окне с настройками параметров оборудования нажмите кнопку [Сохранить], расположенную по центру в нижней части окна. Настройки будут сохранены и при последующих запусках ДЭНСИ:КАССы электронные весы будут подключены автоматически. Для работы с электронными весами в окне регистрации продаж никаких дополнительных действий выполнять не требуется — при взвешивании товаров при стабилизации веса на весах в поле [Кол-во/масса] автоматически отображается текущий вес, сразу после этого можно регистрировать товар любым удобным способом (ко коду, штрихкоду, по наименованию, цене и т. п. способами, описанными в «Руководстве пользователя ДЭНСИ:КАССы»).